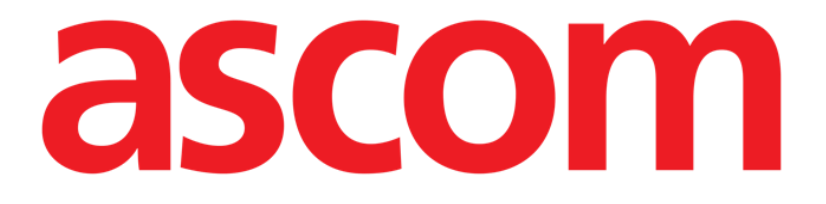

# Vitals Mobile Användarmanual

**Revision 1.0** 

29/05/2019

ASCOM UMS s.r.l. Unipersonale

Via Amilcare Ponchielli 29, IT-50018 Scandicci (FI), Italien

Tfn (+39) 055 0512161 – Fax (+39) 055 829030

www.ascom.com

## Innehåll

| 1. Att använda manualen                                          | 3  |
|------------------------------------------------------------------|----|
| 1.1 Syfte                                                        |    |
| 1.2 Använda tecken och terminologi                               |    |
| 1.3 Symboler                                                     |    |
| 2. Vitals Mobile                                                 | 5  |
| 2.1 Introduktion                                                 | 5  |
| 2.2 Uppstart av program                                          | 5  |
| 2.3 Patientlista                                                 | 6  |
| 2.3.1 Rubrik för patientlista                                    | 7  |
| 2.3.2 Lista över bäddar                                          | 7  |
| 2.4 Lista över datauppsättningar                                 | 8  |
| 2.4.1 Hur en ny uppsättning av data registreras                  | 10 |
| 2.4.2 Sammanfattning av inmatade värden                          | 18 |
| 2.4.3 Hur en befintlig uppsättning av data redigeras             | 20 |
| 2.4.4 Bild- och ljudackvisition                                  | 21 |
| 2.4.5 Så här använder du OCR-funktionalitet                      | 26 |
| 2.5 Aktivering och konfiguration av befintliga datauppsättningar | 32 |
| 2.6 Widgets                                                      | 35 |
| 2.6.1 Vitals Mobile-widget                                       | 35 |

## 1. Att använda manualen

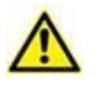

Denna Användarmanual ska användas i kombination med Produktanvändarmanualen och andra modulspecifika manualer som anges i Avsnitt 1

## 1.1 Syfte

Arbetet med att ta fram denna manual syftar till att erbjuda all nödvändig information för att säkerställa en säker och korrekt användning av Produkt. Vidare har detta dokument till syfte att beskriva varje enskild del av systemet. Dokumentet är även en referensguide till användaren som vill veta hur ett specifikt moment ska utföras och en guide för korrekt användning av systemet. Detta för att undvika felaktig och potentiellt farlig användning.

## 1.2 Använda tecken och terminologi

Användningen av Produkter kräver grundläggande kunskap om de vanligaste ITtermerna och -begreppen. På samma sätt är förståelsen av denna manual föremål för sådan kunskap.

Tänk på att Produkter endast får användas av professionellt kvalificerad och korrekt utbildad personal.

När online-versionen konsulteras i motsats till pappersversionen, fungerar korsreferenserna i dokumentet som hypertextuella länkar. Detta betyder att varje gång du stöter på referensen till en figur (till exempel Fig. 9) eller ett avsnitt (till exempel avsnitt 4.4) kan du klicka på referensen så att du direkt kommer till den specifika figuren eller det specifika avsnittet.

Varje gång det hänvisas till en knapp är referensen skriven i **fetstil**. Till exempel i uttryck som:

Klicka på knappen Uppdatera.

är knappen **Uppdatera** en knapp som visas på den beskrivna sidan. Om möjligt är den tydligt indikerad i en figur (med korsreferens såsom "Se Fig. 10 **A**".

Tecknet ➤ indikerar en handling som användaren måste utföra för att kunna utföra ett visst moment.

Tecknet • indikerar de olika elementen i en lista.

## 1.3 Symboler

Följande symboler används i denna manual.

#### Användbar information

Symbolen visas tillsammans med tilläggsinformationen gällande egenskaperna hos och användningen av Produkt. Det kan handla om förklarande exempel, alternativa moment eller extra information som kan vara användbar för att bättre förstå produkten.

### Viktigt!

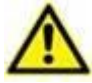

Symbolen lyfter fram information i syfte att förebygga felaktig användning av programvaran eller uppmärksamma kritiska procedurer som kan orsaka risker. Följaktligen är det nödvändigt att vara mycket uppmärksam varje gång som symbolen visas.

Följande symboler används i informationsfältet:

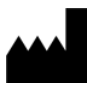

Tillverkarens namn och adress

i

Observera, se bifogad dokumentation

## 2. Vitals Mobile

## 2.1 Introduktion

Programmet Vitals Mobile är avsett för inmatning och visning av data för en mängd olika kliniska

arbetsflöden, procedurer och protokoll inom vårdtjänstdomänen.

Exempel:

- Insamling av data över patienternas Vitals Mobile för normala avdelningar.
- Insamling av patientdata för kliniska protokoll förknippade med specifika sjukdomar, behandlingar eller förebyggande av sjukdomar.
- Generering av påminnelser för periodisk insamling av data eller patientundersökning och

dokumentering av den utförda åtgärden och de erbjudna tjänsterna.

• Dokumentering av patienttillstånd även med hjälp av bilder och ljudinspelningar.

## 2.2 Uppstart av program

För att starta programmet Vitals Mobile:

Tryck på motsvarande rad på den handhållna enhetens skärmbild (Fig. 1).

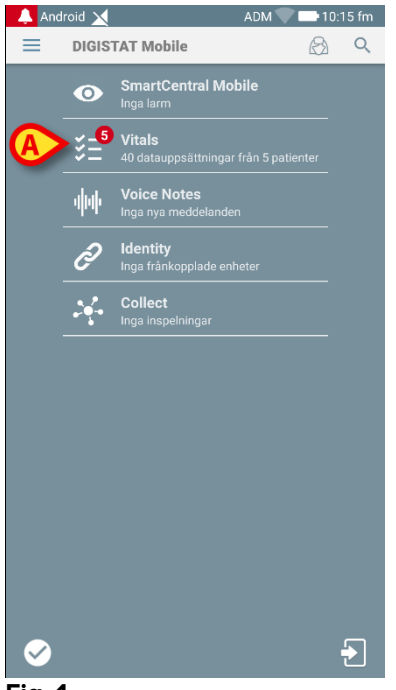

Fig. 1

Skärmbilden Vitals Mobile, som visas i Fig. 2, öppnas.

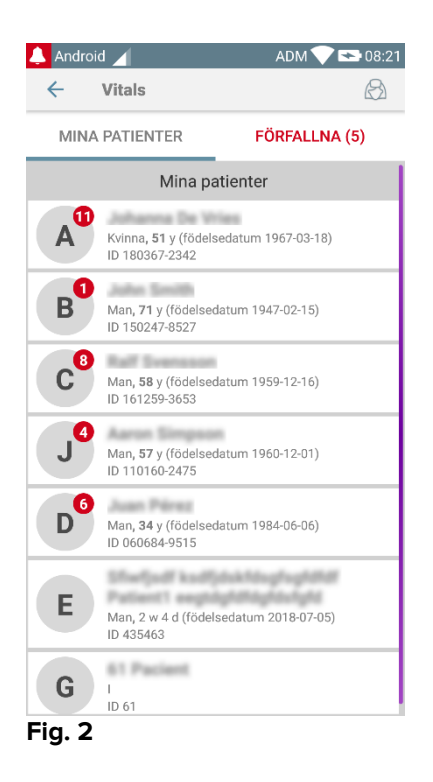

## 2.3 Patientlista

Skärmbilden med patientlistan för Vitals Mobile (Fig. 3) visar listan över bäddar som är konfigurerade på den handhållna enheten (nämligen enhetens domän). Domänen för en specifik handhållen enhet definieras av konfigurationen. Om det inte finns någon patient på en av de konfigurerade bäddarna visas inte bädden.

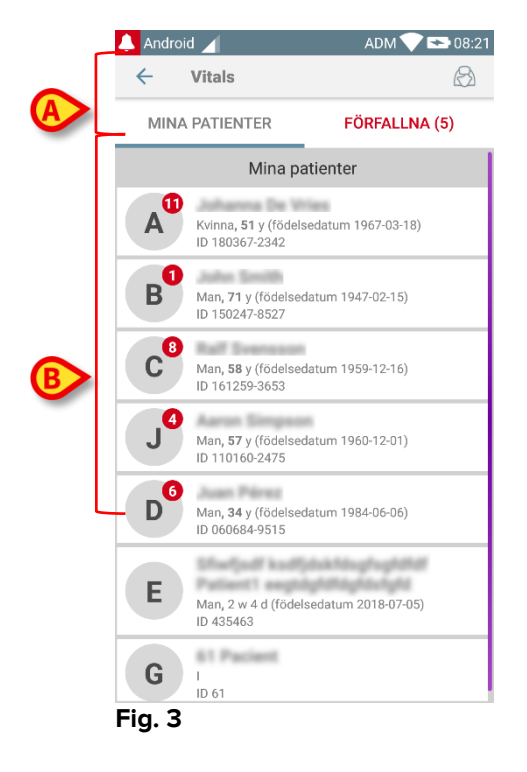

Skärmbilden med patientlistan består av en rubrik (Fig. 3 **A**) och patientlistan (Fig. 3 **B**).

## 2.3.1 Rubrik för patientlista

Fig. 4 visar rubriken på skärmbilden med patientlistan.

| ←   | Vitals      | $(\mathcal{B})$ |
|-----|-------------|-----------------|
| MIN | A PATIENTER | FÖRFALLNA (5)   |

#### Fig. 4

Med filtret i Fig. 4 går det att visa antingen alla patienter som har konfigurerats på den handhållna enhetens domän (**Alla patienter**) eller endast patienterna som har förfallna meddelanden (**Förfallna**).

## 2.3.2 Lista över bäddar

Varje bädd motsvaras av en ruta (Fig. 5).

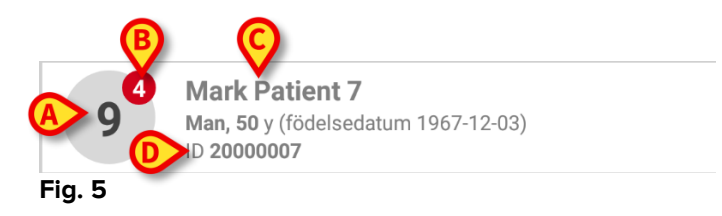

Följande information visas i rutan:

- bäddnummer (Fig. 5 A);
- antal förfallna meddelanden (i förekommande fall Fig. 5 B);
- namnet på patienten på den bädden (Fig. 5 C);
- patientdata (om tillgängliga: kön, ålder, födelsedatum, patient-ID Fig. 5 D).
- Tryck på en ruta för att komma åt listan över datauppsättningar som har aktiverats för motsvarande patient (Fig. 6).

Termen Datauppsättning hänvisar till en strukturerad uppsättning av data som betraktas som en helhet. Den kan till exempel vara en poänguträkning, en uppsättning av vitala parametrar o.s.v.

## 2.4 Lista över datauppsättningar

Skärmbilden med datauppsättningar består av två områden: Ett rubrikområde (Fig. 6 **A**) och listan över datauppsättningar (Fig. 6 **B**).

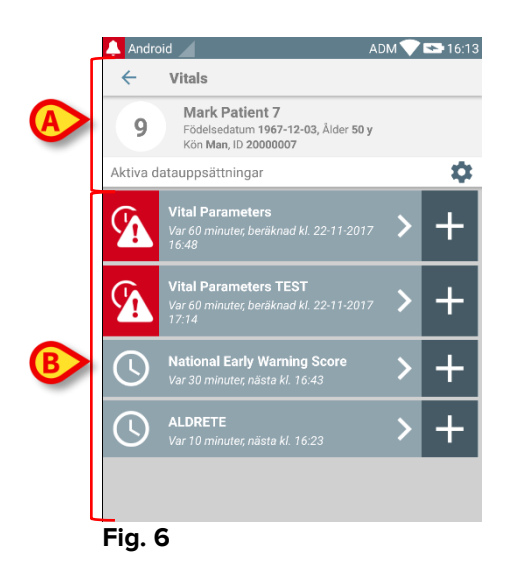

Rubrikområdet visar följande information:

- bäddnummer;
- namnet på patienten på den bädden;
- patientdata (om tillgängliga: kön, ålder, födelsedatum, patient-ID).

Datauppsättningarna visas i rutorna nedanför rubrikområdet. Varje ruta motsvarar en datauppsättning.

Informationen som visas i rutorna beror på datauppsättningens typ och konfiguration. Se avsnitt 2.4.5 för funktionerna för konfiguration av datauppsättningen.

Fig. 7 visar ett exempel.

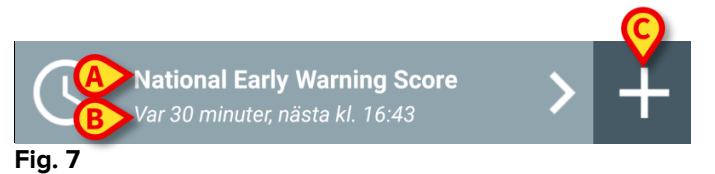

Namnet på datauppsättningen visas i rutan (Nationell tidig varningspoäng – Fig. 7 **A**). Nedanför namnet på datauppsättningen visas information avseende tillvägagångssätten för insamling av data (d.v.s. när datauppsättningen ska samlas in, när nästa insamling är beräknad att äga rum o.s.v. – samtliga dessa data beror på hur datauppsättningen är konfigurerad – Fig. 7 **B**).

Med knappen + (Fig. 7 C) går det att mata in nya data (se avsnitt 2.4.1).

Om knappen + inte finns för rutan innebär det att datauppsättningen inte är aktiverad (se avsnitt 2.4.5 för mer information). Rutan visas fortfarande eftersom det

finns tidigare data som fortfarande kan visas för den datauppsättningen. Se till exempel Fig. 8.

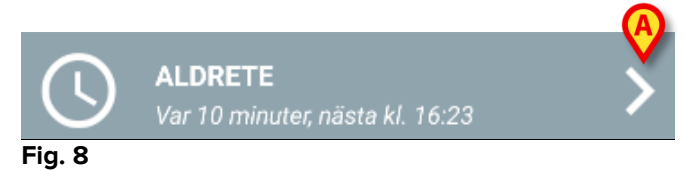

Med pilen (Fig. 8 A) går det att visa tidigare data. Se till exempel Fig. 9:

| 🔔 Android 🔟                                               | AD    | м 💎 😎 16:16 |             |
|-----------------------------------------------------------|-------|-------------|-------------|
| ← Vitals                                                  |       |             |             |
| 9 Mark Patient 7<br>Födelsedatum 196<br>Kön Man, ID 20000 | A     | der 50 y    |             |
| ALDRETE                                                   | Å     |             | + Lägg till |
| Tid                                                       | 11:27 | 16:13       |             |
| Activity                                                  | 1     | 2           |             |
| Respiration                                               | 2     | 2           |             |
| Circulation                                               | 2     | 2           |             |
| Consciousness                                             | 2     | 2           |             |
| Oxygen Saturation<br>(SPO2)                               | 2     | 2           |             |
| Score                                                     | Ŷ     | 10          |             |
|                                                           |       |             |             |
|                                                           |       |             |             |
|                                                           |       |             |             |
|                                                           |       |             |             |
|                                                           |       |             |             |
|                                                           |       |             |             |
|                                                           |       |             |             |
|                                                           |       |             |             |
| B                                                         | /     |             | ノ           |
|                                                           |       |             |             |

Fig. 9

För varje post (d.v.s. en uppsättning av värden) visas datum och tid upptill. De registrerade värdena visas nedtill. Se till exempel kolumnen i Fig. 9 **A**.

Ikonen av ett lås i Fig. 9 **B** innebär att motsvarande poäng inte kan redigeras. I annat fall visas en ikon av en penna (se till exempel Fig. 33).

Datauppsättningarna kan konfigureras för att visa ett meddelande vid schemalagda tidpunkter som en påminnelse om att de ska samlas in. Sedan den här meddelandet uppstår kommer ledningen att bli färgad som lila.

Se till exempel Fig. 10. Aldrete-poängen är här konfigurerad för att samlas in var 10:e minut.

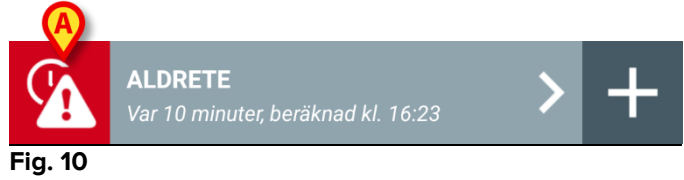

Om datauppsättningen inte samlas in i tid visar systemet ett meddelande som innebär att en åtgärd skulle utföras vid en viss tidpunkt men inte utfördes. Ikonen i Fig. 10 **A** visas sedan.

Den handhållna enheten avger i detta fall ett specifikt ljud/vibration. Meddelandet visas på den handhållna enheten även om programmet Vitals Mobile inte är aktivt. Dessutom visas ett meddelande på skärmbilden.

## 2.4.1 Hur en ny uppsättning av data registreras

För att registrera en ny uppsättning av data:

 Klicka på ikonen + för rutan som motsvarar den önskade datauppsättningen (Fig. 11).

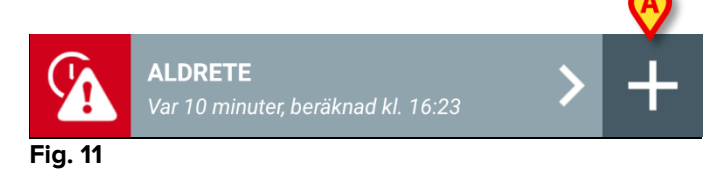

Skärmbilden för inmatning av data visas.

**OBS**: Funktionerna på skärmbilden för inmatning av data beror på den valda typen av datauppsättning. Se Fig. 12 för ett exempel.

| 🐥 Android 🦯                        | ADM 💎 🕿 16:31 |
|------------------------------------|---------------|
| ← Vitals                           |               |
| 9 Mark Patient 7                   | $\mathbf{O}$  |
| ALDRETE                            | 🗸 Spara       |
| Activity                           |               |
| Can move voluntarily or on command |               |
| 2 O 4 extremities                  |               |
| 2 extremities                      |               |
| 0 0 extremities                    |               |
|                                    |               |
|                                    |               |
|                                    |               |
|                                    |               |
|                                    |               |
|                                    |               |
|                                    |               |
|                                    |               |
|                                    |               |
|                                    |               |
|                                    | (B)           |
|                                    |               |
|                                    | $\rightarrow$ |
|                                    |               |

#### Fig. 12

Poängen kan konfigureras för att ange brådskande-/allvarlighetsgraden för de tillgängliga värdena med en färgkod. Samma färgkod används sedan för slutresultatet. En textindikation om terapin/behandlingen kan dessutom förknippas med ett visst resultatområde om denna konfiguration görs.

Se Fig. 13 för ett annat exempel.

| Android    |                   | ADM 💎 🖘 <u>16:31</u> |
|------------|-------------------|----------------------|
| ~ v        | litals            |                      |
| 9 Ma       | rk Patient 7      | $(\mathbf{c})$       |
| Vital Para | meters            | 🗸 Spara              |
| Oxygen     | Saturation (SPO2) | 2/5                  |
|            |                   |                      |
|            |                   |                      |
|            | %                 |                      |
|            |                   |                      |
|            |                   |                      |
|            |                   |                      |
|            |                   |                      |
|            |                   |                      |
|            |                   |                      |
|            |                   |                      |
|            |                   |                      |
|            |                   |                      |
|            |                   |                      |
|            |                   |                      |
| B          |                   | <b>B</b>             |
|            |                   |                      |
| ÷          |                   |                      |
| Eia 13     | 2                 |                      |

Vanligtvis delas dataspecifikationen in i ett antal olika skärmbilder (en för varje typ av data/ämne/parameter).

- Mata in erforderligt(a) värde(en) på varje skärmbild (Fig. 12 A och Fig. 13 A).
- Så till nästa/föregående skärmbild med pilknapparna i Fig. 12 B och Fig. 13 B.

När samtliga (relevanta/kända) värden har specificerats

ska du trycka på Spara för att spara datauppsättningen (Fig. 12 C och Fig. 13
 C). Alternativet Avbryt stänger skärmbilden för inmatning av data.

Förutom införingsschemat förklarat ovan är det dessutom möjligt att konfigurera datasetet för att visa alla begärda parametrar på en enda sida. Ojämna och jämna rader har olika färger (d.v.s. vit eller grå) för att lättare kunna läsa data som ska anges.

| 👃 Android 🔀                                            |                | ADM                   | 15:45     |
|--------------------------------------------------------|----------------|-----------------------|-----------|
| ← Vitals                                               |                |                       | :         |
| A January Termina                                      |                |                       |           |
| Pediatric Early Warning S                              | core           | <ul> <li>✓</li> </ul> | Spara     |
| (*) Behavior                                           |                |                       | •         |
| (*) Cardiovascular                                     |                |                       | •         |
| (*) Respiratory                                        |                |                       | -         |
| (*) Quarter hourly<br>nebulizers (every 15<br>minutes) |                | Ŧ                     |           |
| (*) Persistent vomiting<br>following surgery           |                | <b>~</b>              |           |
| Scor                                                   | e:             |                       | C         |
|                                                        | ومرجع في مرجون |                       | conserved |

Fig 14

En poäng som visas i enkelsidigt läge beräknas i realtid, d.v.s. programmet försöker vid varje angivelse av data beräkna den: om data inte räcker visas ett meddelande för användaren:

| 🔔 Android 🔀                                            | ADM 💎 📼 15:45          | 🔺 Android 🔀 💋                                  | ADM 💎 📼 15:45                                      | 🔔 Android 🔀                                            | ADM 🖤 📼 15:45                                                                                                  | 🔔 Android 🔀                                                   | A         |
|--------------------------------------------------------|------------------------|------------------------------------------------|----------------------------------------------------|--------------------------------------------------------|----------------------------------------------------------------------------------------------------|---------------------------------------------------------------|-----------|
| ← Vitals                                               | ÷                      | ← Vitals                                       | £                                                  | ← Vitals                                               | £                                                                                                    | < Vitals                                                      |           |
| A Johnson To Wass                                      |                        | A Jashanna Tin Wilan                           |                                                    | A Jahanna Ter Wilas                                    |                                                                                                    | A Jackson by Wash                                             |           |
| ediatric Early Warning Score                           | 🗸 Spara                | Pediatric Early Warning Score                  | 🗸 Spara                                            | Pediatric Early Warning Score                          | 🗸 Spara                                                                                                    | Pediatric Early Warning Score                                 |           |
| (*) Behavior (1) Sie                                   | eping ~                | (*) Behavior (1) Sleeping                      |                                                    | (*) Behavior (1) Slee                                  | eping ~                                                                                                    | (*) Behavior (1) Sle                                          | eeping    |
| (*) Cardiovascular -                                   | ~                      | (*) Cardiovascular (1) Pale OR                 | capillar. 👻                                        | (*) Cardiovascular (1) Pale                            | e OR capillar                                                                                                  | (*) Cardiovascular (1) Pa                                     | ile OR d  |
| (*) Respiratory -                                      | *                      | (*) Respiratory -                              | -                                                  | (*) Respiratory (2) >20                                | above nor                                                                                                    | (*) Respiratory (2) >2                                        | 0 abov    |
| (*) Quarter hourly<br>nebulizers (every 15<br>minutes) | *                      | (*) Quarter hourly<br>nebulizers (every 15     |                                                    | (*) Quarter hourly<br>nebulizers (every 15<br>minutes) | *                                                                                                    | (*) Quarter hourly<br>nebulizers (every 15 (0) No<br>minutes) | , -       |
| (*) Persistent vomiting<br>following surgery           | *                      | (*) Persistent vomiting<br>following surgery   |                                                    | (*) Persistent vomiting<br>following surgery           | -                                                                                                    | (*) Persistent vomiting<br>following surgery                  | ×         |
| Alla data har inte tillhandahållits, poän              | ig kan inte räknas ut. | Alla data har inte tillhandahållits, poäng kan | inte räknas ut.                                    | Alla data har inte tillhandahållits, poän              | g kan inte räknas ut.                                                                                          | Alla data har inte tillhandahållits, poä                      | ing kan i |
| Score: -                                               | C                      | Score: -                                       | C                                                  | Score: -                                               | C                                                                                                    | Score: -                                                      |           |
|                                                        |                        |                                                | er en er er en en en en en en en en en en en en en |                                                        | Constant and the second second second second second second second second second second second second second se |                                                               |           |

Poängen kan dock uppdateras när som helst genom att trycka på knappen i Fig 15 A:

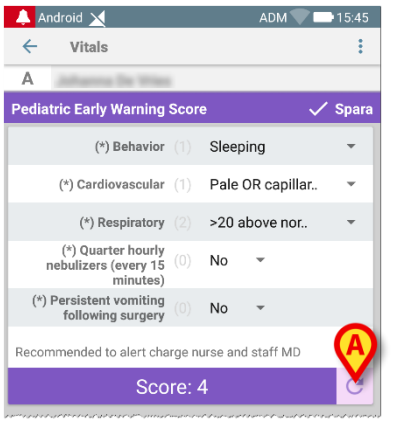

#### Fig 15

Systemet kan konfigureras så att det endast betraktar värden som ligger inom ett fastställt intervall som giltiga och därmed inte godtar värden utanför det konfigurerade intervallet.

Om det matas in värden utanför intervallet avvisar systemet dem med ett meddelande som informerar användaren om intervallet med godtagbara värden. Se till exempel Fig. 16 **A**.

| 🔔 Android 🔀                       | ADM 🔽 🖿 15:51 |
|-----------------------------------|---------------|
| ← Vitals                          | :             |
| C il linerature                   |               |
| Multivalue Test                   | 🗸 Spara       |
| (*) Sanguinis Pressio             |               |
| (A)                               |               |
| 232 <b>0</b> mmHq                 |               |
|                                   |               |
| Värdet mäste vara mellan 5 och 50 |               |
|                                   |               |
|                                   |               |
|                                   |               |
|                                   |               |
|                                   |               |
|                                   |               |
|                                   |               |
|                                   |               |
|                                   |               |
|                                   |               |
|                                   |               |
|                                   |               |
|                                   |               |

#### Fig. 16

Observera att vissa parametrar (precis som andningsfrekvens eller Syremättnad) för vissa patienter för närvarande mäts från enheter som är kopplade till patienterna själva. I dessa fall infogas det för tillfället uppmätta värdet automatiskt: användaren kan ändå ändra det:

| 🐥 Android 🗙                                                                                                    | ADM 🔍 🚍 15:51 |
|----------------------------------------------------------------------------------------------------|---------------|
| ← Vitals                                                                                                    | :             |
| A and an a second second second second second second second second second second second second second second s |               |
| Vital Parameters                                                                                               | 🗸 Spara       |
| Insamlade data: 18 apr.                                                                                        |               |
| Frequenza Respiratori 20.37 bpr                                                                                | × C           |
| Insamlade data: För 5 min sedan                                                                                |               |
| (*) Oxygen Saturation 98 %                                                                                     | ×C            |
| Blood Pressure mm                                                                                              | Hg            |
| C*                                                                                                    |               |
| (*) Frequenza Cardiaca bpr                                                                                     | n             |

#### Fig 17

Dataset kan också ta hänsyn till det datum eller datum-och-tid som användaren har angivit med hjälp av en specifik posttyp.

Vänligen se som exempel följande bilder, vilka representerar samma posttyp "Datum" respektive i icke växlingsbart (Fig 18) och växlingsbart (Fig 19) dataset:

| 🔔 Android 🔀  | ADM 🔽 🖿 15:53 |
|--------------|---------------|
| ← Vitals     | :             |
| Α            |               |
| D6Test       | 🗸 Spara       |
| corpore sano | X U           |
| 51.40        |               |
| ig 18        |               |

Med hjälp av posttypen "Datum" kan användaren välja och infoga det aktuella datumvärdet i det korrekt konfigurerade datasetet.

- Tryck på ikonen of för att ange det aktuella datumet;
- Tryck på ikonen för att ange ett visst datum;
- > Tryck på ikonen K för att avbryta det angivna värdet.

Med hjälp av dataposten "Datum-ochTid" kan användaren välja och ange ett specifikt värde för datum och tid i det korrekt konfigurerade datasetet.

| 🐥 Ai          | ndroid 🗙        | ADM 💭 🖿 15:54 |
|---------------|-----------------|---------------|
| ÷             | Vitals          | :             |
| А             | Johanna De Wies |               |
| DT6           |                 | 🗸 Spara       |
| Mens<br>corpo | sana in         | × Õ 🗖         |
| ig            | 20              |               |

- Tryck på ikonen or för att ange aktuellt datum och tid;
- Tryck på ikonen för att ange ett visst datum och tid, enligt följande: användaren väljer först datumet (Fig 22) och väljer efter bekräftelse tiden (Fig 23);

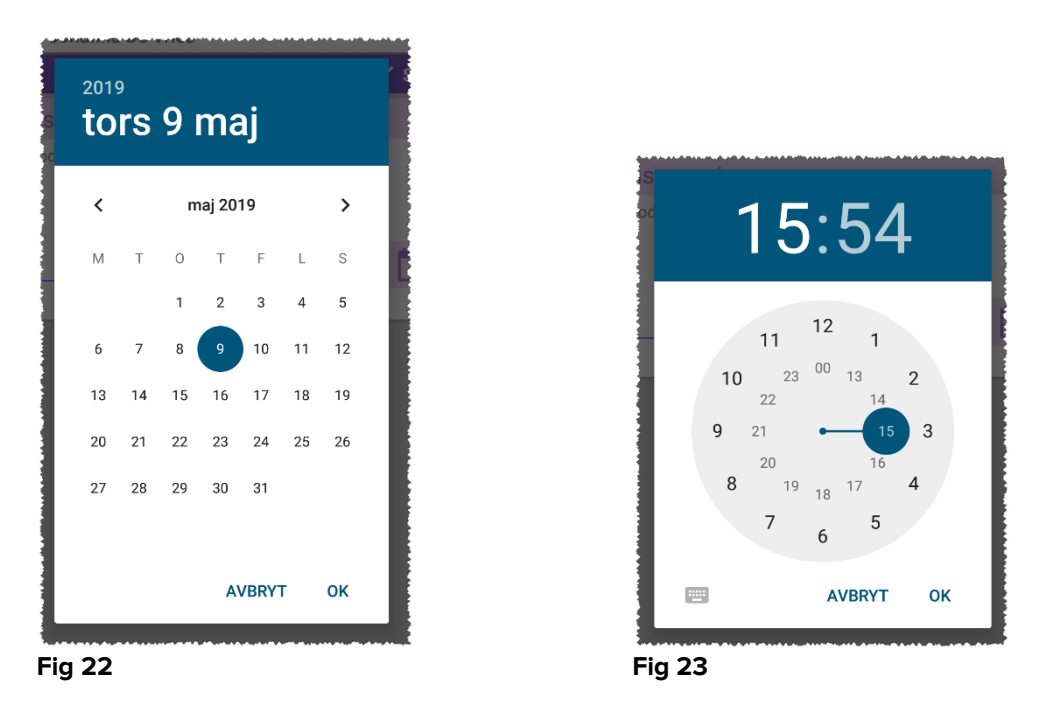

> Tryck på ikonen 🔀 för att avbryta det angivna värdet.

Observera om användaren anger ett datum och en tid som tillhör den aktuella dagen, så visas endast tiden.

Posttypen "OpenList" samlar in element som vanligtvis inte beaktas för poäng. Vissa objekt i listan kan konfigureras att vara föreslagna: användaren kan dock ange ett annat värde än de som föreslagits.

"OpenList" kan användas likväl i icke växlingsbart (Fig 24) som i växlingsbart (Fig 25) dataset:

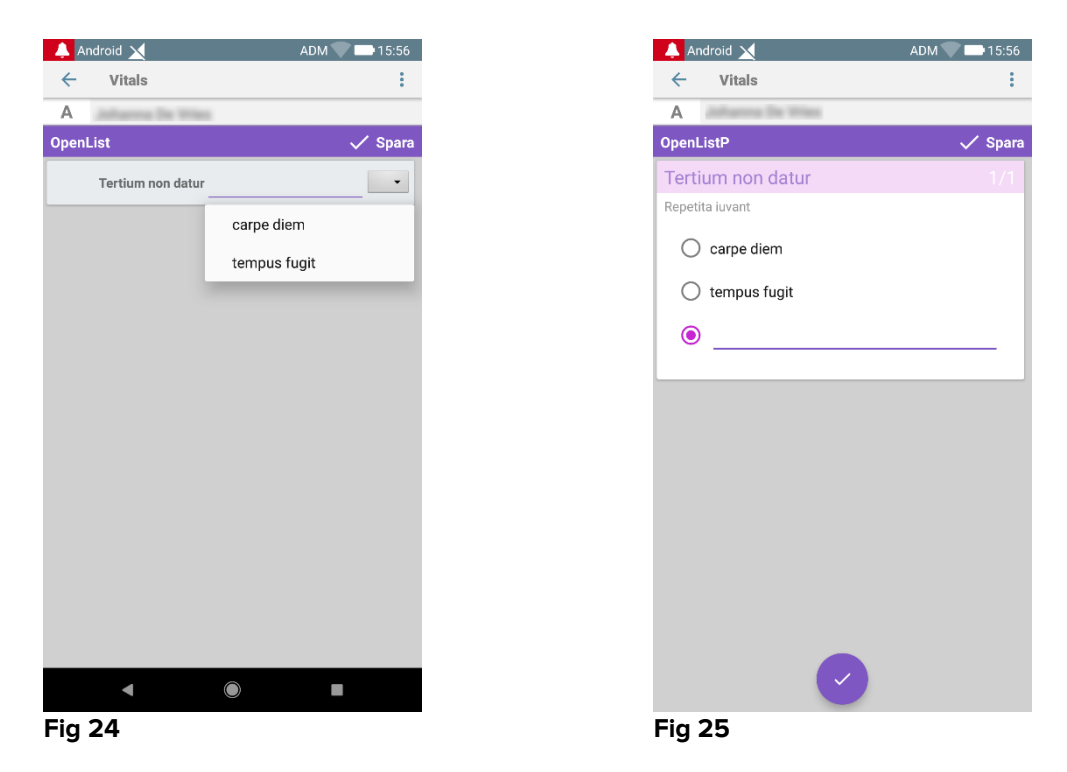

Posttypen "NumericList" är relaterad till poäng-dataset. Användaren infogar ett numeriskt värde: ett sådant värde är mappat på en objektetikett som överensstämmer med beräkningen av själva poängen. Vi överväger exemplet nedan:

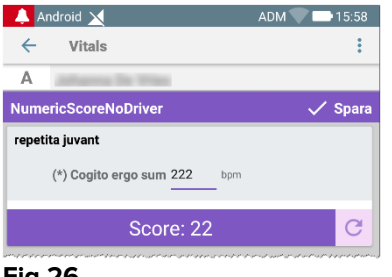

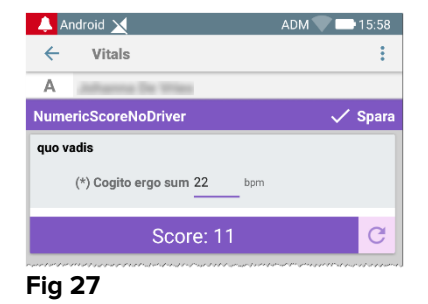

Fig 26

Samma exempel med samma posttyp kan också presenteras i växlingsbara dataset. Det är möjligt att gå från den första skärmen (Fig 28) till den andra (Fig 29) genom att

trycka på knappen 💛 :

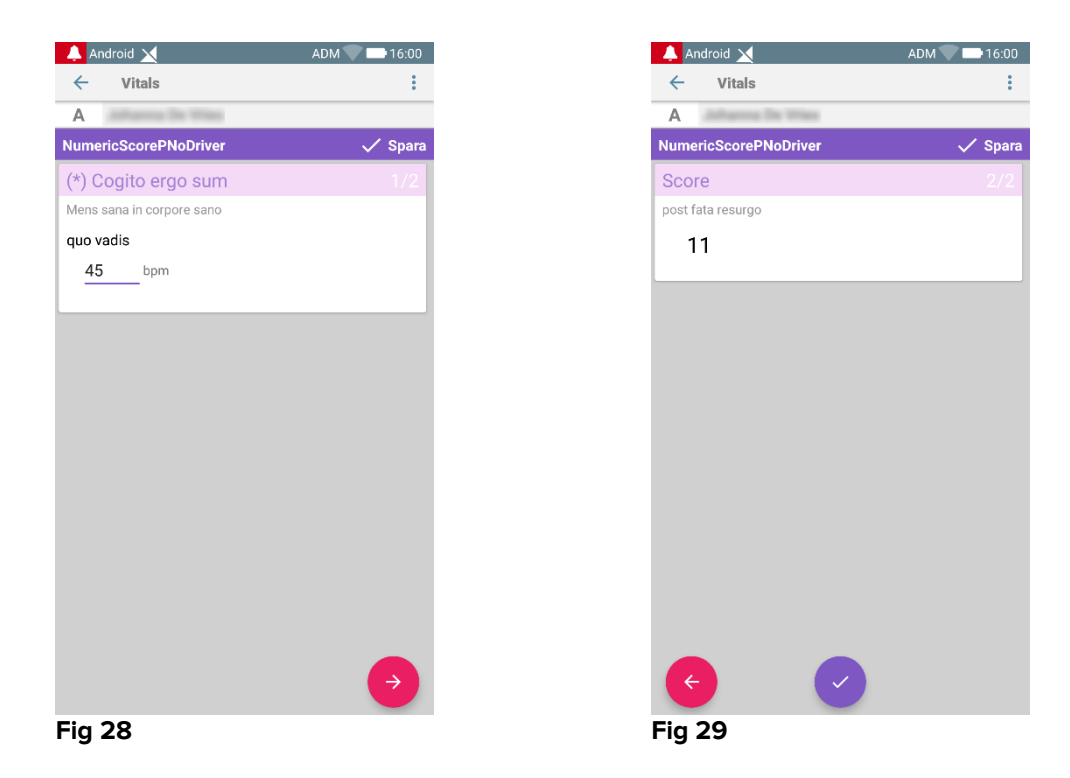

Posttypen "NumericList" kan konfigureras att läsa data från anslutna enheter med hjälp av installerade drivrutiner. Vi överväger exemplet nedan (Fig 30):

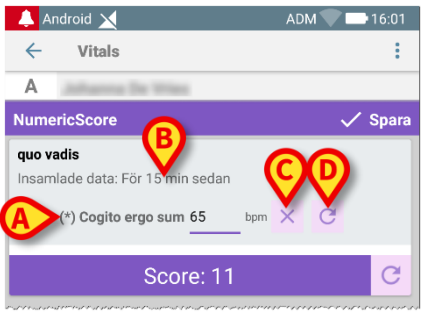

Fig 30

- > Nummervärdet (Fig 30 A) läses automatiskt från drivrutinen;
- En tidräknare (Fig 30 B) informerar användaren om den tid som har förflutit sedan den senaste dataläsningen;
- Tryck på knappen (Fig 30 C) för att radera det angivna värdet;
- Tryck på C knappen (Fig 30 D) för att uppdatera läsvärdet.

Samma exempel med samma posttyp kan också presenteras i växlingsbara dataset. Knappar för att avbryta eller uppdatera datavärden från drivrutinen har fortfarande samma betydelse som ovan.

Det är möjligt att gå från den första skärmen (Fig 28) till den andra (Fig 29) genom att

trycka på knappen 💙

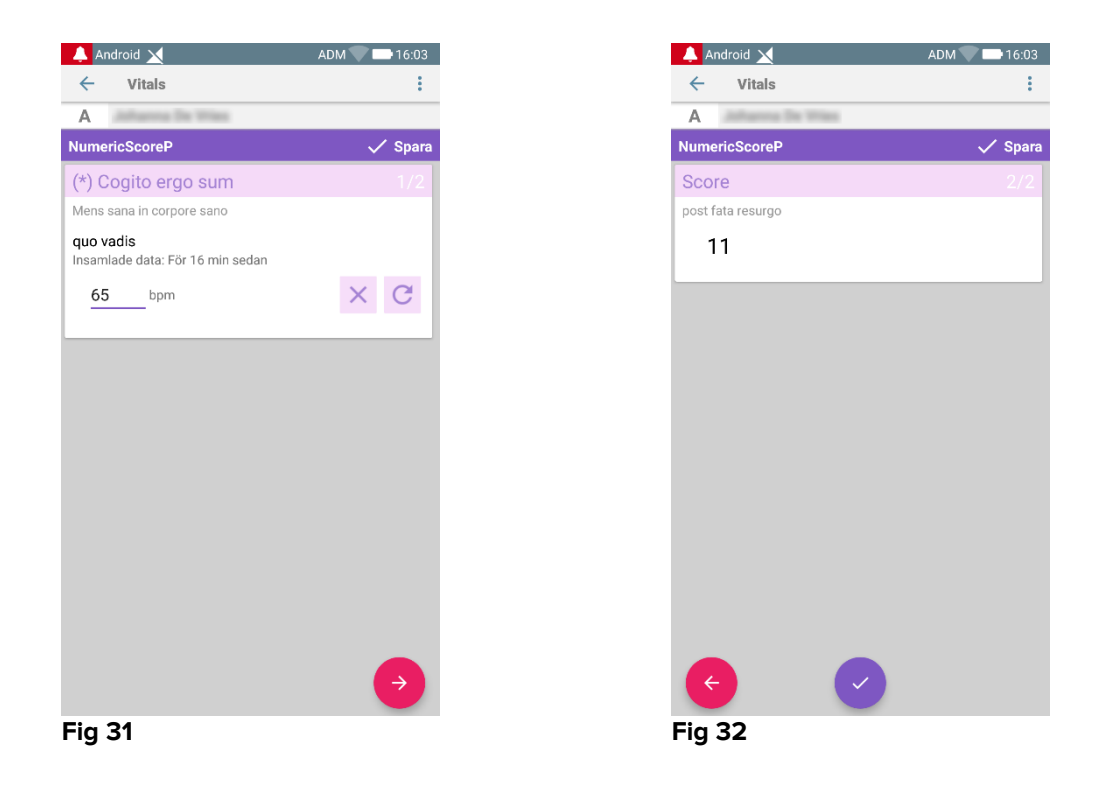

## 2.4.2 Sammanfattning av inmatade värden

Den nya uppsättningen av värden visas i en specifik sammanfattande skärmbild. Funktionerna på skärmbilden beror åter igen på den insamlade typen av datauppsättning. Se Fig. 33 för ett exempel (Vitala parametrar).

| ← Vitals                        |                                            |                  |                |                |
|---------------------------------|--------------------------------------------|------------------|----------------|----------------|
| 9 Mark F<br>Födelsed<br>Kön Mar | Patient 7<br>Jatum 1967-1<br>I, ID 2000000 | 2-03, Ålder<br>7 | 50 y           |                |
| Vital Parameters                |                                            |                  |                | Lägg till      |
| Tid                             | <br>)                                      | 09:27<br>05-09   | 10:28<br>21-11 | 15:48<br>22-11 |
| Respiratory Rate                | bpm                                        | 78               | 23             | 33             |
| Oxygen Saturation<br>(SPO2)     | bpm                                        |                  | 78             | 60             |
| Blood Pressure                  | mmHg                                       | 78               | 22             | 33             |
| Temperature                     | C°                                         | 36.5             | 34             | 33             |
| Heart Rate                      | bpm                                        | 87               | 43             |                |
| Oxygen Saturation<br>(SPO2)     | %                                          | 98               |                |                |
| -ig. 33                         | B                                          |                  | 1              | 1              |

Tryck på Lägg till på denna skärmbild för att lägga till ännu en uppsättning av data (Fig. 33 A). Använd ikonen av pennan för att redigera data för en befintlig uppsättning (Fig. 33 B).

I fallet med posttypen "NumericList" visas en specifik knapp på 💟 skärmen för sammanfattning, vilken låter användaren visa de ursprungliga numeriska data eller tillhörande etikett:

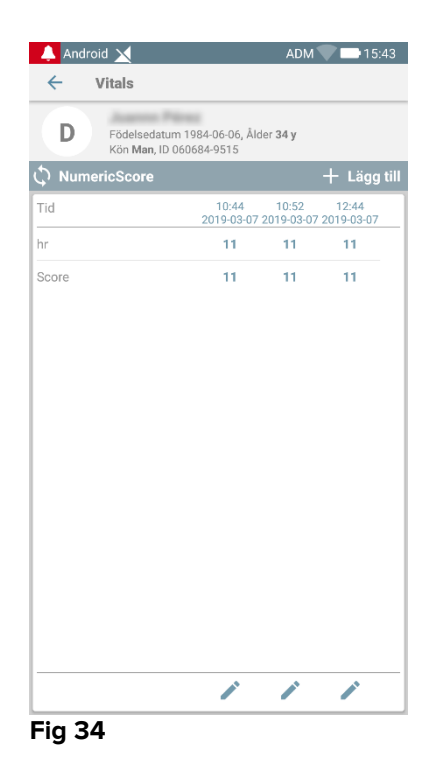

| 🔔 Andro      | oid 🔀                                          |                        | ADM                 | 7 📫 15:43           |
|--------------|------------------------------------------------|------------------------|---------------------|---------------------|
| $\leftarrow$ | Vitals                                         |                        |                     |                     |
| D            | Födelsedatum 1984<br>Kön <b>Man</b> , ID 06068 | 4-06-06, Åld<br>4-9515 | ler 34 y            |                     |
| 🗘 Num        | ericScore                                      |                        |                     | + Lägg til          |
| Tid          | :                                              | 10:44<br>2019-03-07    | 10:52<br>2019-03-07 | 12:44<br>2019-03-07 |
| hr           | bpm                                            | 72                     | 65                  | 68                  |
| Score        |                                                | 11                     | 11                  | 11                  |
|              |                                                |                        |                     |                     |
|              |                                                |                        |                     |                     |
|              |                                                |                        |                     |                     |
|              |                                                |                        |                     |                     |
|              |                                                |                        |                     |                     |
|              |                                                |                        |                     |                     |
|              |                                                |                        |                     |                     |
|              |                                                |                        |                     |                     |
|              |                                                |                        |                     |                     |
|              |                                                |                        |                     |                     |
|              |                                                |                        |                     |                     |
|              |                                                |                        |                     |                     |
|              |                                                |                        |                     |                     |
|              |                                                | •                      | •                   | •                   |
| Fig 3        | 5                                              |                        |                     |                     |

## 2.4.3 Hur en befintlig uppsättning av data redigeras

För att redigera en befintlig uppsättning, på skärmbilden med listan över datauppsättningar (Fig. 36):

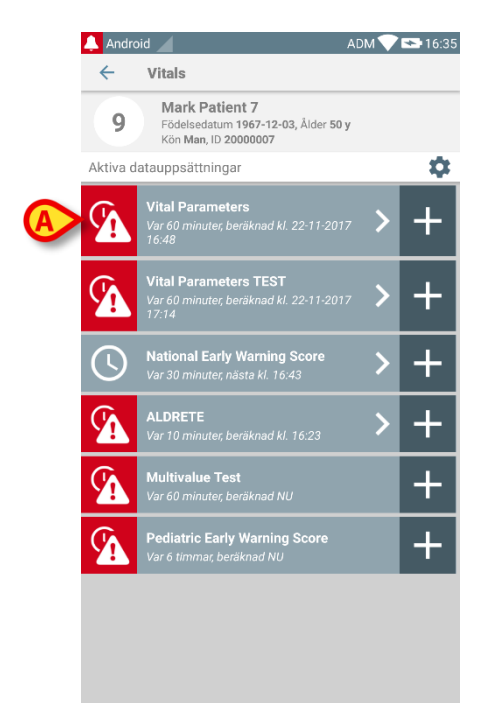

#### Fig. 36

Välj relevant datauppsättning (till exempel Fig. 36 A). Sammanfattningen av de insamlade datauppsättningarna öppnas (Fig. 37).

| Android                                                                                   |                                      | AD       | M 🔨 16:3   |
|-------------------------------------------------------------------------------------------|--------------------------------------|----------|------------|
| <ul> <li>Vitals</li> <li>Mark Patient<br/>Födelsedatum 19<br/>Kön Man, ID 2000</li> </ul> | : <b>7</b><br>967-12-03, Ål<br>90007 | der 50 y |            |
| National Early Warning                                                                    | Score                                |          | + Lägg til |
| Tid                                                                                       | 15:43<br>22-11                       | 11:27    | 16:13      |
| Respiratory Rate                                                                          | 0                                    | 3        | 3          |
| Oxygen Saturations                                                                        | 2                                    | 2        | 2          |
| Any Supplemental<br>Oxygen                                                                | 0                                    | 2        | 2          |
| Temperature                                                                               | 0                                    | 1        | 0          |
| Systolic Blood<br>Pressure                                                                | 1                                    | 2        | 1          |
| Heart Rate                                                                                | 0                                    | 0        | 3          |
| AVPU                                                                                      | 0                                    | 3        | 3          |
| Score                                                                                     | 3                                    |          | 14         |
|                                                                                           |                                      |          |            |
| A                                                                                         | >/                                   |          | 1          |
| -ig. 37                                                                                   |                                      |          |            |

Tryck på ikonen av pennan som motsvarar uppsättningen som ska redigeras (Fig. 37 A). Skärmbilden för inmatning av data öppnas (Fig. 38).

| 🔔 Android 🥖                  | ADM 💎 點 16:39 |
|------------------------------|---------------|
| ← Vitals                     | :             |
| 9 Mark Patient 7             | ~             |
| National Early Warning Score | B Spara       |
| Respiratory Rate             | 1/8           |
|                              |               |
| 3 🔿 <=8                      |               |
| 1 0 9-11                     |               |
| 0 💿 12-20                    |               |
| 2 () 21-24                   |               |
| 3 () >=25                    |               |
|                              |               |
|                              |               |
|                              |               |
|                              |               |
|                              |               |
|                              |               |
|                              |               |
|                              | $\rightarrow$ |
| Fig. 38                      |               |

- Redigera data (Fig. 38 A).
- Tryck på Spara (Fig. 38 B).

Uppsättningen redigeras på detta sätt.

## 2.4.4 Bild- och ljudackvisition

Programmet Vitals Mobile gör det möjligt att samla in ljudinspelningar och bilder. Denna funktion kan konfigureras både som en specifik, oberoende datauppsättning och som en del av en befintlig textbaserad datauppsättning. I det senare fallet kan funktionen användas för att lägga till en ljud-/visuell kommentar till de registrerade värdena.

Gör följande i listan med datauppsättningar för att starta ljud-/bildackvisitionen:

Tryck på knappen "+" som är placerad till höger om aktuell datauppsättning (Fig. 39 A).

![](_page_20_Picture_11.jpeg)

Följande skärmbild öppnas vilket gör att en ljudfil kan spelas in (Fig. 40).

![](_page_21_Picture_2.jpeg)

Gör följande för att spela in:

Håll knappen i Fig. 40 A nedtryckt.

Knappen blir röd under inspelningen. Inspelningen upphör när du släpper knappen. Efter inspelningen visas ljudackvisitionssidan (Fig. 41). Ikonen i Fig. 41 **A** motsvarar den inspelade filen.

| A | Audio                                |  |
|---|--------------------------------------|--|
|   | Håll nedtryckt för att spela in ljud |  |
|   | 00.02                                |  |

Fig. 41

Flera inspelningar kan utföras för ackvisitionen av en enskild datauppsättning (Fig. 42 **A**).

| Audio                                |  |
|--------------------------------------|--|
| Håll nedtryckt för att spela in ljud |  |
|                                      |  |
| Fig. 42                              |  |

> Tryck på ikonen för att lyssna på ljudfilen.

Gå till följande skärmbild för att utföra bildackvisition, d.v.s.:

Tryck på ikonen • i det nedre högra hörnet på skärmbilden (Fig. 40 B).
 Följande skärmbild öppnas (Fig. 43).

|   | 🔔 And   | roid                      | ADM 💎 點 16:43 |
|---|---------|---------------------------|---------------|
|   | ~       | Vitals                    | :             |
|   | 9       | Mark Patient 7            |               |
|   | Vital F | Parameters TEST           | 🗸 Spara       |
|   | Imag    | ge                        | 2/2           |
| A | Ò       | Klicka för att ta en bild |               |
|   |         |                           |               |
|   |         |                           |               |
|   |         |                           |               |
|   |         |                           |               |
|   |         |                           |               |
|   |         |                           |               |
|   |         |                           |               |
|   |         |                           |               |
|   |         |                           |               |
|   |         |                           |               |
|   |         |                           |               |
|   | ÷       |                           |               |
|   | Fig.    | 43                        |               |

> Tryck på ikonen i Fig. 43 **A** för att aktivera kameran (Fig. 44).

![](_page_22_Picture_5.jpeg)

Tryck på ikonen för att ta bilden (Fig. 44 A). En förhandsvisning visas på skärmbilden (Fig. 45).

![](_page_23_Picture_2.jpeg)

Fig. 45

- > Använd knapparna i Fig. 45 **A** för att:
  - 1. gå tillbaka till bildackvisitionsläget (Fig. 44)
  - 2. behålla bilden och gå tillbaka till bildackvisitionssidan (Fig. 43)
  - 3. kassera bilden och gå tillbaka till bildackvisitionssidan (Fig. 43).

När en bild har sparats visas en miniatyr på bildackvisitionssidan (Fig. 46).

![](_page_23_Figure_9.jpeg)

Fig. 46

> Tryck på miniatyren för att visa bilden igen.

Flera bilder kan samlas in för samma datauppsättning.

Gör följande för att spara insamlade data på bildackvisitionssidan efter att ljudoch/eller bildackvisition har utförts (Fig. 47):

| 🔔 Android 🖌               | ADM 💎 🕿 16:43 |
|---------------------------|---------------|
| ← Vitals                  | :             |
| 9 Mark Patient 7          |               |
| Vital Parameters TEST     | 🗸 Spara       |
| Image                     | 2/2           |
| Klicka för att ta en bild |               |
|                           |               |
|                           |               |
|                           |               |
|                           |               |
|                           |               |
| •                         |               |
| (A)                       |               |
| € ◊                       |               |
| Fig. 47                   |               |
|                           |               |

Klicka på ikonen 
 (Fig. 47 A).

En sammanfattande skärmbild visas där samtliga insamlade datauppsättningar listas (Fig. 48).

| 🔔 Android | H 🖌                                                                | ADM 💎 🟊 16:45  |
|-----------|--------------------------------------------------------------------|----------------|
| ÷         | Vitals                                                             |                |
| 9         | Mark Patient 7<br>Födelsedatum 1967-12 Ålder<br>Kön Man, ID 200000 | 50 y           |
| Vital Par | ameters TEST                                                       | + Lägg till    |
| Tid       | 10:29                                                              | 16:14<br>22-11 |
| Audio     | •                                                                  | •              |
| Image     |                                                                    |                |
|           | $\smile$                                                           |                |
|           |                                                                    |                |
|           |                                                                    |                |
|           |                                                                    |                |
|           |                                                                    |                |
|           |                                                                    |                |
|           |                                                                    |                |
|           |                                                                    |                |
|           |                                                                    |                |
|           |                                                                    |                |
|           |                                                                    |                |
|           |                                                                    |                |
|           |                                                                    |                |

#### Fig. 48

På denna sida motsvarar varje kolumn en datauppsättning (Fig. 48 **A**). Följande information ges för varje datauppsättning:

- Ackvisitionsdatum/-tid.
- Minst ett ljud har spelats in ikon eigenvectorset.
- Minst en bild har sparats ikon 🗔.

## 2.4.5 Så här använder du OCR-funktionalitet

![](_page_25_Picture_4.jpeg)

OCR-funktionaliteten stöds inte på Myco1-enheter och i allmänhet på enheter med Android version 4.4.2 och lägre. Den stöds på Myco2enheterna och i allmänhet på Myco-enheter med hårdvaruversion 10.1 eller högre, eller i allmänhet på Android-enheter med version 5.1 och högre.

Funktionen OCR (Optical Character Recognition) är användbar eftersom det är nödvändigt att läsa och spela in data från General Electric V100-bildskärmen.

![](_page_25_Figure_7.jpeg)

Fig 49 - General Electric V100-bildskärm

![](_page_25_Picture_9.jpeg)

Vid nuvarande utvecklingsstadium stöds endast General Electric V100-modellen av bildskärmen för OCR-funktionaliteten.

Precis som förklaras i avsnitt WWW, att spela in en ny uppsättning data baserad på OCR-funktionaliteten

> Tryck på + ikonen på plattan som motsvarar det önskade datasetet (Fig 50 A)

![](_page_26_Picture_2.jpeg)

Datainmatningsskärmen visas (Fig 51).

|       |                | A           |
|-------|----------------|-------------|
|       | M              | ADM 14:44   |
| A     | Vitais         |             |
| V100  | Jonarous De Tr | <br>🗸 Spara |
|       | Systelia       | mmHa        |
|       | Systone        |             |
|       | Diastolic      | <br>mm Hg   |
|       | MAP/cuff       | mmHg        |
|       |                |             |
|       | Pulse Rate     | <br>bpm     |
|       | SP02           | <br>%       |
|       | Temperature    | °C          |
|       |                |             |
|       |                |             |
|       |                |             |
|       |                |             |
|       |                |             |
| Fig ! | 51             |             |

Tryck på skarmen (Fig 51 A) Skarmen för bildinhämtning visas. Eftersom enheten inte är nästan perfekt i vertikal position och framför bildskärmen, föreslår ett meddelande användaren att korrigera sitt grepp (Fig 52 A).

![](_page_26_Picture_6.jpeg)

Fig 52

Tryck på ③ ikonen för att inhämta fotot i det aktuella läget (Fig 53 A) eller ikonen <sup>③</sup> för att avbryta bilden (Fig 53 B).

![](_page_27_Picture_3.jpeg)

Tryck på () knappen för att läsa en hjälp för användaren som visar viss viktig information om OCR-funktionaliteten (Fig 53 C). Följande fönster visas (Fig 54):

![](_page_27_Picture_5.jpeg)

När bilden är tagen behandlas den av OCR och resultatet används för att fylla fälten på skärmen Fig 51 med data läsata från enheten som visas i Fig 49. Följande fönster visas (Fig 55):

![](_page_28_Picture_3.jpeg)

#### Fig 55

Om ett av värdena som matas ut från OCR ligger utanför det giltiga intervallet, 🔺 visas ikonen nära parametern själv (Fig 55 A). Detta händer eftersom OCR inte kunde känna igen värdena som visas av V100-bildskärmen eller eftersom själva bildskärmen inte visade något värde.

Knappen i Fig 90 D visar det förvärvade fotot.

> Tryck på Spara knappen längst upp till höger (Fig 55 B). Om inte alla värden beaktas i acceptansintervallet (dvs. ikonen finns A) frågar Vitals Mobilemodulen om bekräftelse från användaren (Fig 56):

![](_page_29_Picture_2.jpeg)

- Tryck OK för att spara i alla fall, eller ANNULLERA för att manuellt lägga in det saknade värdet.
- Tryck på den platsen där det förväntas att det saknade värdet infogas (Fig 55
   C). Eftersom ett numeriskt värde förväntas visas det ett numeriskt tangentbord för att ge önskat värde (Fig 57):

| A      | tanna De Vr        | 10.0 |       |           |
|--------|--------------------|------|-------|-----------|
| V100   |                    |      |       | 🗸 Spara   |
|        | Systolic           | 120  | mmHg  |           |
|        | Diastolic          | 57   | mm Hg |           |
|        | MAP/cuff           | 82   | mmHg  |           |
|        | Pulse Rate         | 68   | bpm   |           |
|        | SP02               | 98   | %     |           |
| т      | emperature         |      | °C    | A         |
| *      | 1                  | 2    | 3     | -         |
| +      | 4                  | 5    | 6     | •         |
| #      | 7                  | 8    | 9     | $\propto$ |
| ~~~    | ABC                | 0    |       | Klar      |
|        | $\bigtriangledown$ | 0    |       |           |
| Fia 57 |                    |      |       |           |

När önskat värde har infogats visas följande skärmbild (Fig 58):

| 🔔 i tim 🔟       |       | ADM        | 14:46   |
|-----------------|-------|------------|---------|
| ← Vitals        |       | -          |         |
| A Johanna De W  | fest. |            |         |
| V100            |       |            | 🗸 Spara |
| Systolic        | 120   | mmHg       |         |
| Diastolic       | 57    | mm Hg<br>- |         |
| MAP/cuff        | 82    | mmHg       |         |
| Pulse Rate      | 68    | bpm        |         |
| SP02            | 98    | %          |         |
| Temperature     | 39    | °C         |         |
|                 |       |            |         |
|                 |       |            |         |
|                 |       |            |         |
| $\triangleleft$ | 0     |            |         |
| Fig 58          |       |            |         |

Tryck på Spara knappen längst upp till höger (Fig 58 A). Följande fönstret kommer att visas, och all tidigare inhämtning av det övervägda objektet återupptas (Fig 59):

| ← Vitals            |                          |                            |            |        |     |
|---------------------|--------------------------|----------------------------|------------|--------|-----|
| A Födelse<br>Kön Kv | edatum 19<br>inna, ID 18 | 967-03-18, Å<br>30367-2342 | ilder 51 y |        |     |
| V100                |                          |                            | +          | Lägg t | ill |
| Tid                 | 2                        | 10:47<br>018-07-18         | 10:12      | 14:23  |     |
| Systolic            | mmH<br>g                 | 120                        | 120        | 120    | ſ   |
| Diastolic           | mm<br>Hg                 | 57                         | 57         | 57     |     |
| MAP/cuff            | mmH<br>g                 | 82                         | 82         | 82     |     |
| Pulse Rate          | bpm                      | 68                         | 68         | 68     |     |
| SP02                | %                        | 98                         | 96         | 98     |     |
| Temperature         | °C                       | 37                         | 35         | 35     |     |
| CapturedImage       |                          | 1                          | 0          | 1      |     |
| Temperature         | °F                       | 37                         | 35         | 35     |     |
| Notes               | (voi<br>ce               |                            |            |        |     |
| Picture             | (cam<br>era)             |                            |            |        |     |
| Verified            | (user<br>valid           |                            |            |        |     |
|                     | - A - A                  |                            |            | -      | /   |

Fig 59

## 2.5 Aktivering och konfiguration av befintliga datauppsättningar

**OBS**: Funktionerna som beskrivs i detta avsnitt är avsedda för superanvändare eller systemadministratörer och kräver därför en särskild behörighetsnivå.

Gör följande för att komma åt konfigurationsalternativen för datauppsättningarna, efter valet av patient, på skärmbilden med listan över datauppsättningar (Fig. 60):

![](_page_31_Picture_5.jpeg)

Tryck på ikonen <sup>2</sup> (Fig. 60 A).

Listan över alla befintliga datauppsättningar (definieras av konfigurationen) öppnas (Fig. 61).

![](_page_31_Picture_8.jpeg)

Använd brytaren till vänster för att aktivera/deaktivera en datauppsättning för den valda patienten (Fig. 61 **A**).

Brytaren är mörkblå och placerad till höger när datauppsättningen är aktiverad (Fig. 62 **A**).

![](_page_32_Picture_4.jpeg)

Namnet och aktuella konfigurationsinställningar visas för varje datauppsättning.

Tryck på ikonen i för att konfigurera datauppsättningen (Fig. 62 B).

Följande skärmbild öppnas (Fig. 63).

| 🐥 Android 🧹                                                                     | ADM 💎 🖘 16:48    |
|---------------------------------------------------------------------------------|------------------|
| ← Vitals                                                                        |                  |
| 9 Mark Patient 7<br>Födelsedatum 1967-12-03, Ålder 50 y<br>Kön Man, ID 20000007 |                  |
| Aktivera och konfigurera datauppsättningar                                      |                  |
| 💠 Inställningar                                                                 | 🗙 Avbryt 🗸 Spara |
| Vital Parameters dataset                                                        |                  |
| Intervall<br>Påminnelse                                                         | 60 minuter 👻     |
|                                                                                 |                  |
|                                                                                 |                  |

- Fig. 63
  - Tryck på menyn Intervall för att bestämma tidsinställningen för inläsning av datauppsättningen (Fig. 64).

![](_page_32_Picture_11.jpeg)

Fig. 64

Välj kryssrutan Påminnelse för att få automatiska påminnelser när registreringarna av datauppsättningarna ska utföras (Fig. 65 A).

![](_page_33_Picture_3.jpeg)

Fig. 65

Efter konfigurationen av datauppsättningen:

- > Tryck på alternativet **Spara** för att spara ändringarna (Fig. 65 **B**).
- > Tryck på **Avbryt** för att gå tillbaka till listan över datauppsättningar.

Vissa datauppsättningar är konfigurerade med ett enda tidsinställningsalternativ (d.v.s. Variabelt intervall – se Fig. 66 **A**).

![](_page_33_Picture_9.jpeg)

## 2.6 Widgets

Produkten implementerar en uppsättning widgets, dvs. grafiska kontroller avsedda att underlätta vissa specifika åtgärder från användaren.

![](_page_34_Picture_4.jpeg)

Fig. 67

I denna paragraf visas widgeten relaterad till Vitals Mobile-applikationen.

## 2.6.1 Vitals Mobile-widget

Vitals Mobile-widget tillåter användaren att komma åt Vitals Mobile-applikationen. För att använda en sådan funktion måste användaren vidta följande åtgärder:

> Tryck på ikonen som visas i Fig. 67 **A** och släpp den på enhetens skärm.

Vitals Mobile-widgeten kommer som standard att placeras på enhetens skärm i fast storlek 1x1 (Fig. 68)

![](_page_34_Picture_11.jpeg)

![](_page_34_Figure_12.jpeg)

Vänligen kom ihåg att Vitals Mobile-applikationen måste användas som en autentiserad användare. Antalet förflutna dataset som visas i <u>Vitals</u> <u>Mobile-widget</u> representeras som rött nummer i widgeten själv.

Tryck på Vitals Mobile-widget för att komma åt skärmen för alla utgångna dataset, om ingen patient har valts (Fig. 69), eller de utgångna dataset för en patient, om en sådan patient är vald (Fig. 70):

![](_page_35_Picture_2.jpeg)

![](_page_35_Figure_3.jpeg)

![](_page_35_Picture_4.jpeg)